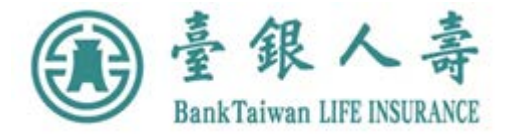

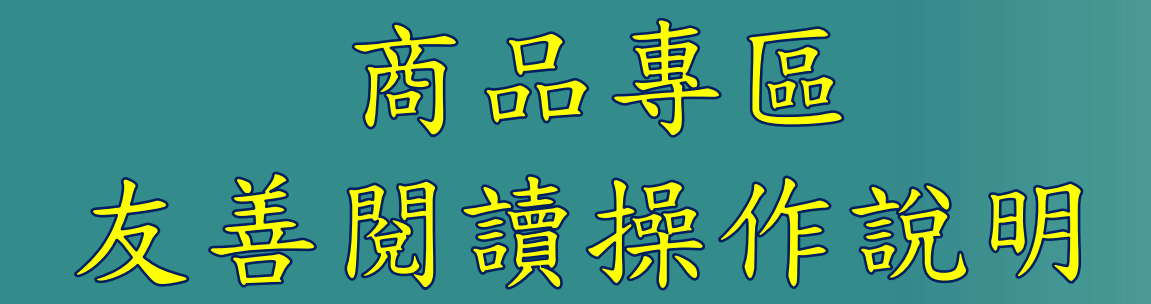

https://www.twfhclife.com.tw/商品專區

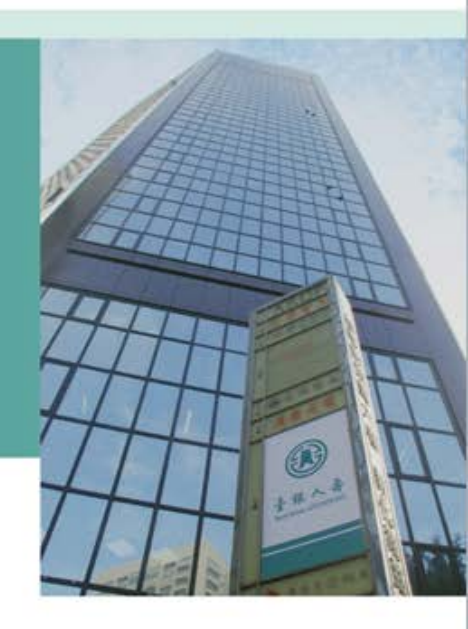

112.04製

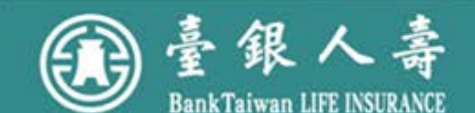

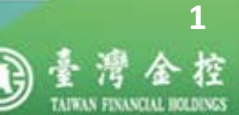

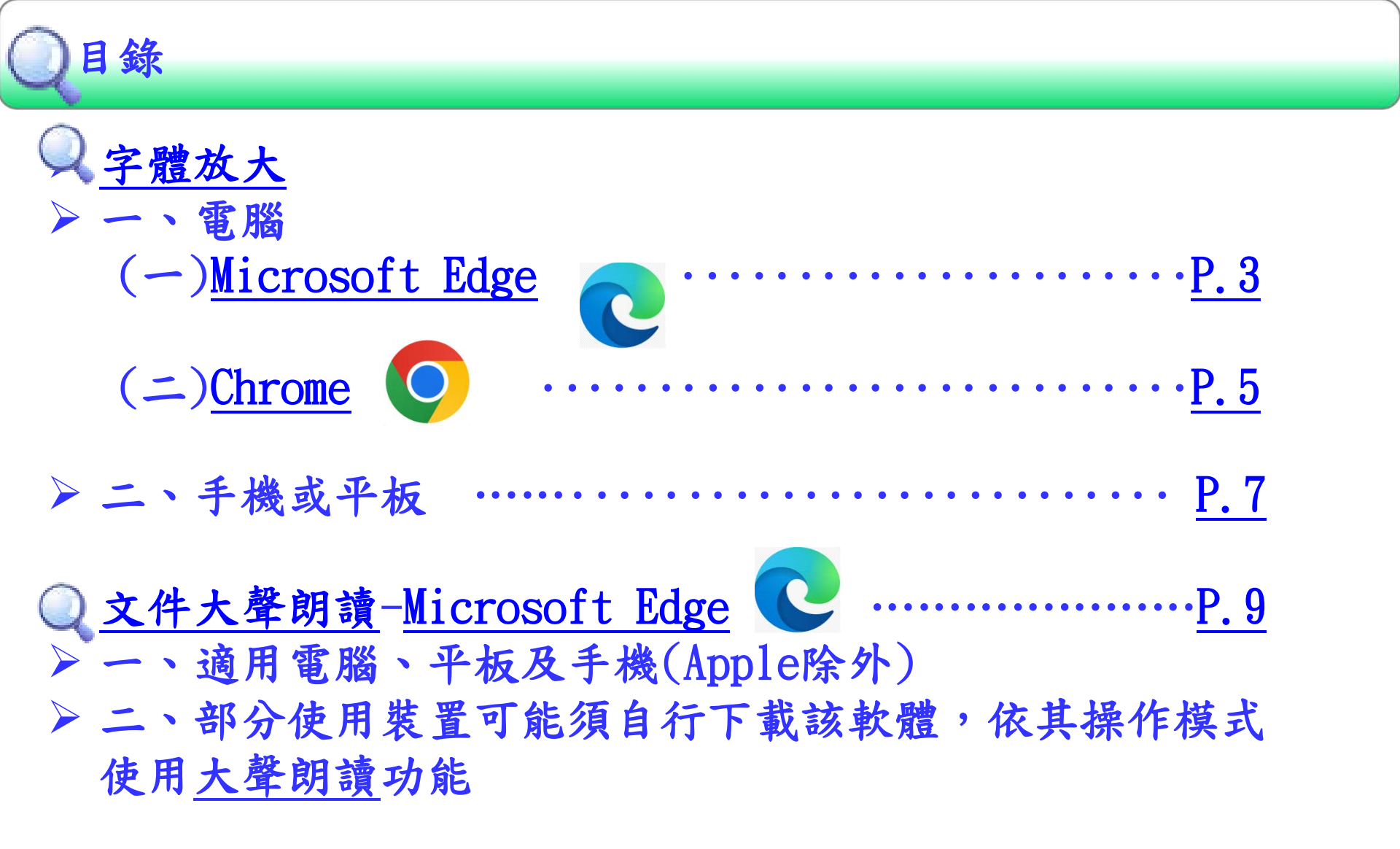

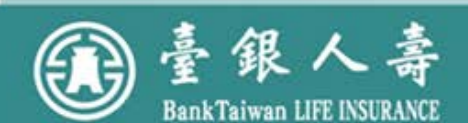

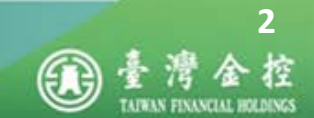

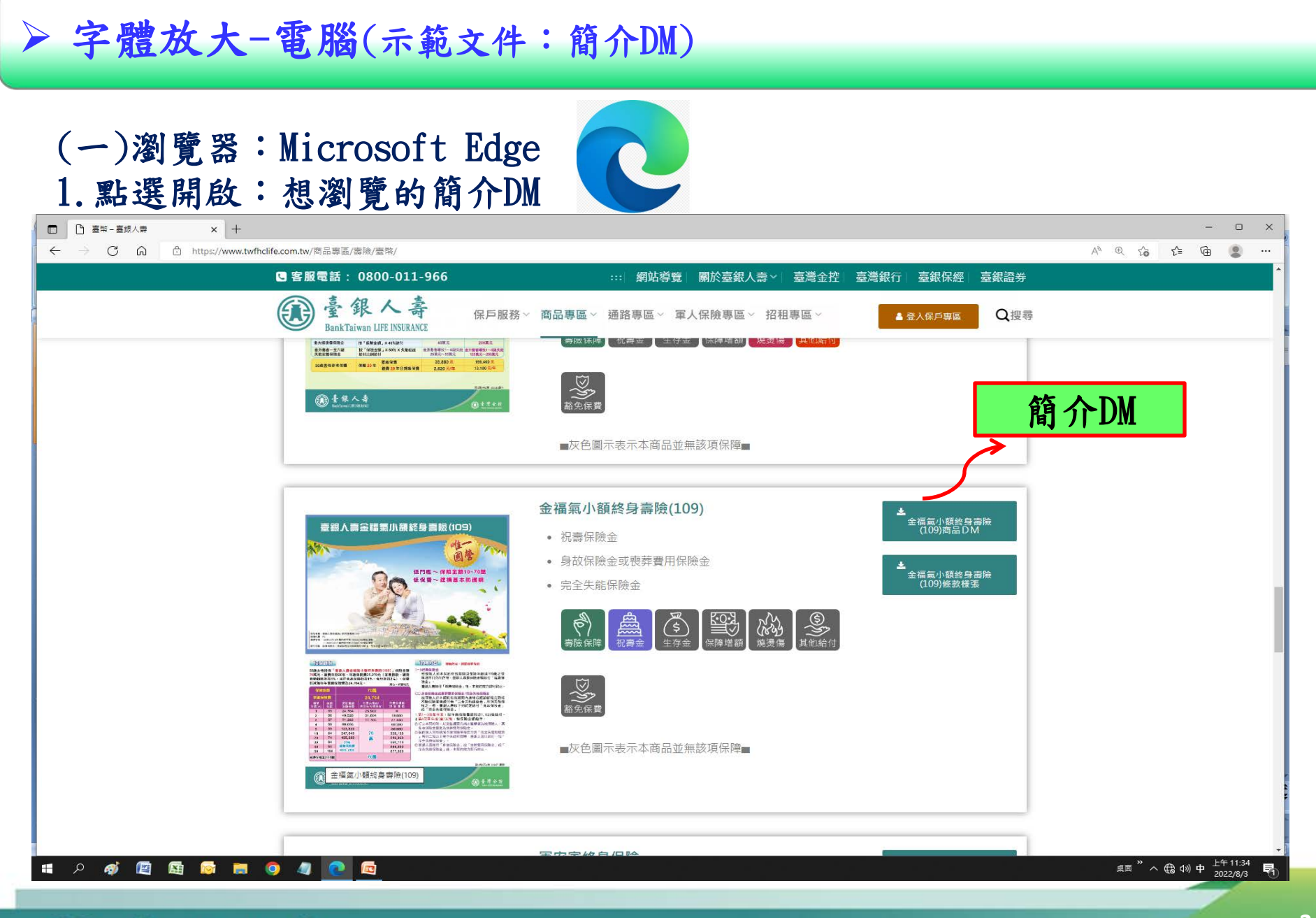

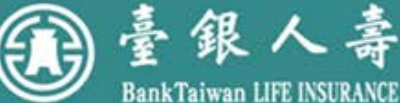

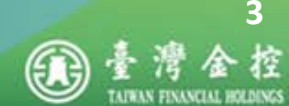

### ▶ 字體放大-電腦(示範文件: 簡介DM)

(一)瀏覽器: Microsoft Edge

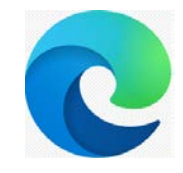

#### 2. 工具列:點選「 + : 放大」或 「 - : 縮 小」縮放大小

| <ul> <li>1 2 0 0 0 0 0 0 0 0 0 0 0 0 0 0 0 0 0 0</li></ul> |      | 0 | 臺幣 - | 臺銀人壽 | ×         |          | 金福氣小      | 【終 <b>身寺</b> 】 | l∉109.po | df ×     | +     | F    |     |     |     |         |   |     |         |        |   |                                                     |   |    |                                                                                                    |      |   |                  |     |             |    |   |      |   |            |    |     |   | 0 | × | 2 L |
|------------------------------------------------------------|------|---|------|------|-----------|----------|-----------|----------------|----------|----------|-------|------|-----|-----|-----|---------|---|-----|---------|--------|---|-----------------------------------------------------|---|----|----------------------------------------------------------------------------------------------------|------|---|------------------|-----|-------------|----|---|------|---|------------|----|-----|---|---|---|-----|
|                                                            | - 80 |   | C    | C 🗅  | 🖒 https:/ | //www.tv | wfhclife. | om.tw/         | /wp-cor  | ntent/up | loads | :/金福 | 黨小會 | 額終身 | 身實險 | 109.pdf | f |     |         |        |   |                                                     |   |    |                                                                                                    |      |   |                  |     |             |    |   |      |   | Q          | ίõ | £∕≡ | Ð |   |   |     |
|                                                            | 100  | 1 | z    | 2 Q  |           |          |           |                |          |          |       |      |     |     |     |         |   |     |         |        | - | +                                                   | 9 | ++ | ( CD                                                                                                    | 頁面檢視 | 뤈 | A <sup>™</sup> ★ | 聲朗讀 | $  \forall$ | 繪圖 | ~ | ₩ 反白 | ~ | $\Diamond$ | 清除 | 0   | 8 | Z | ¢ | *   |
|                                                            |      |   |      |      |           |          |           |                |          |          |       |      |     |     |     |         |   | 第余金 | E TER 1 | (Ring) |   | <b>月 院</b><br>一 一 一 一 一 一 一 一 一 一 一 一 一 一 一 一 一 一 一 |   |    | 本部では、日本の一部では、日本の一本の一本の一本の一本の一本の一本の一本の一本の一本の一本の一本の一本の一本 |      |   |                  |     |             |    |   |      |   |            |    |     |   |   |   |     |
|                                                            |      |   |      |      |           |          |           |                |          |          |       |      |     |     |     |         |   |     |         |        |   |                                                     |   |    |                                                                                                    |      |   |                  |     |             |    |   |      |   |            |    |     |   | - |   | _   |

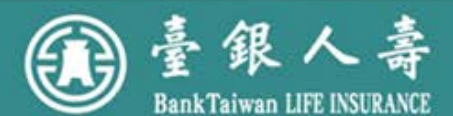

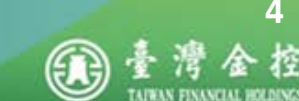

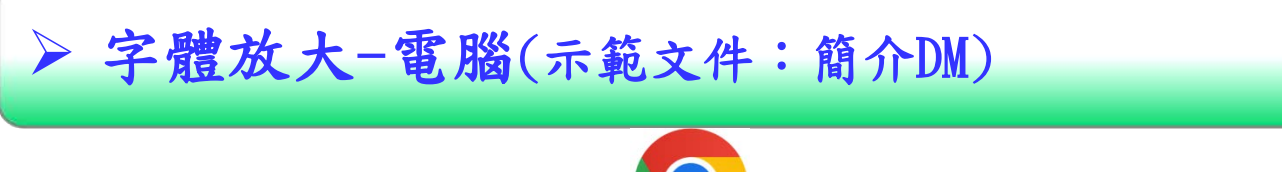

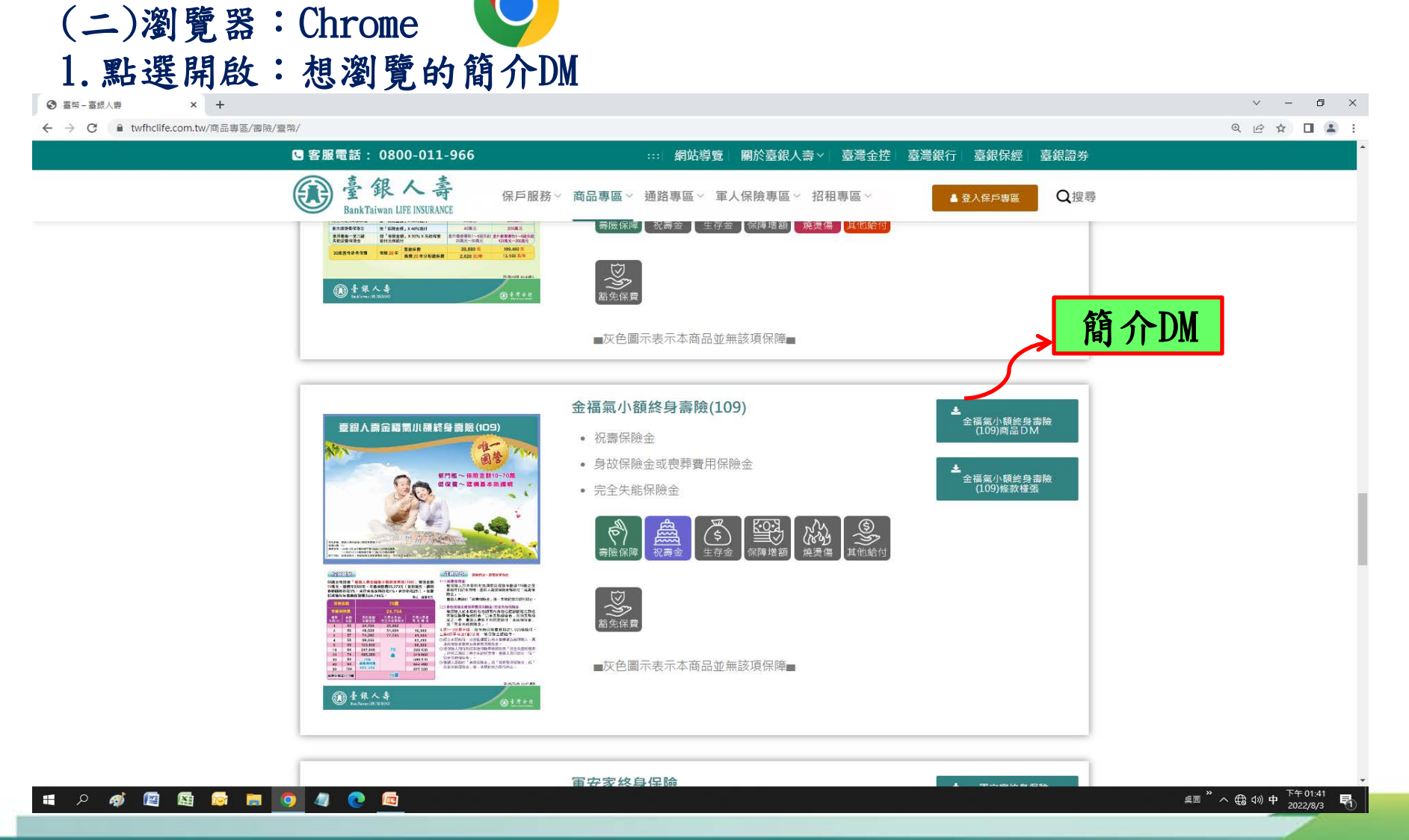

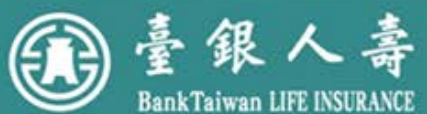

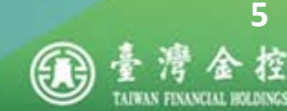

### ▶ 字體放大-電腦(示範文件: 簡介DM)

(二)瀏覽器: Chrome

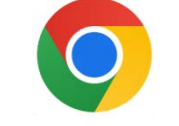

# 2. 工具列:點選「+: 放大」或「-: 縮 小」或「100%: 自行 鍵入比例」縮放大小

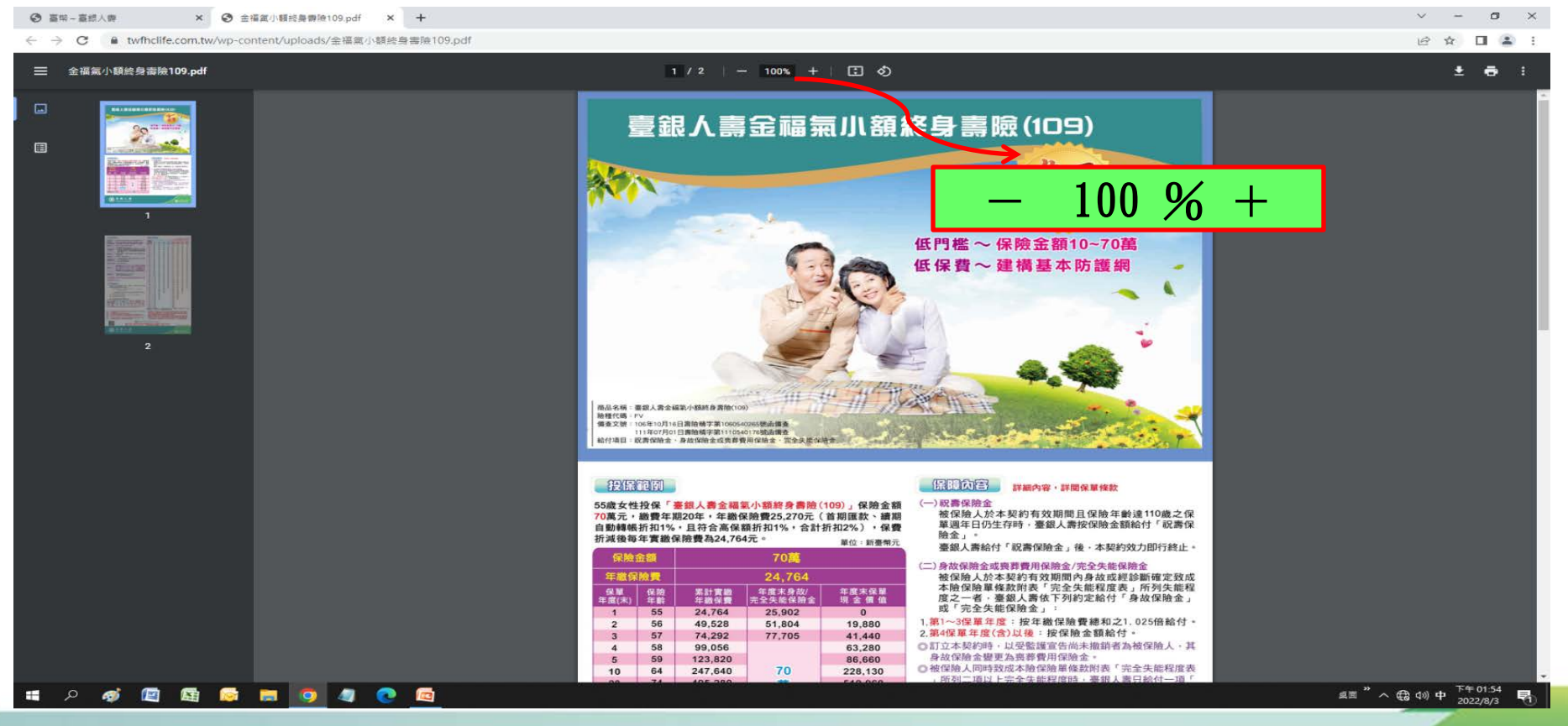

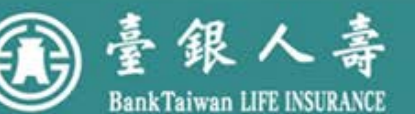

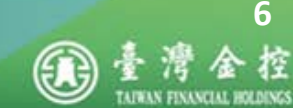

> 字體放大-手機或平板(示範文件: 簡介DM)

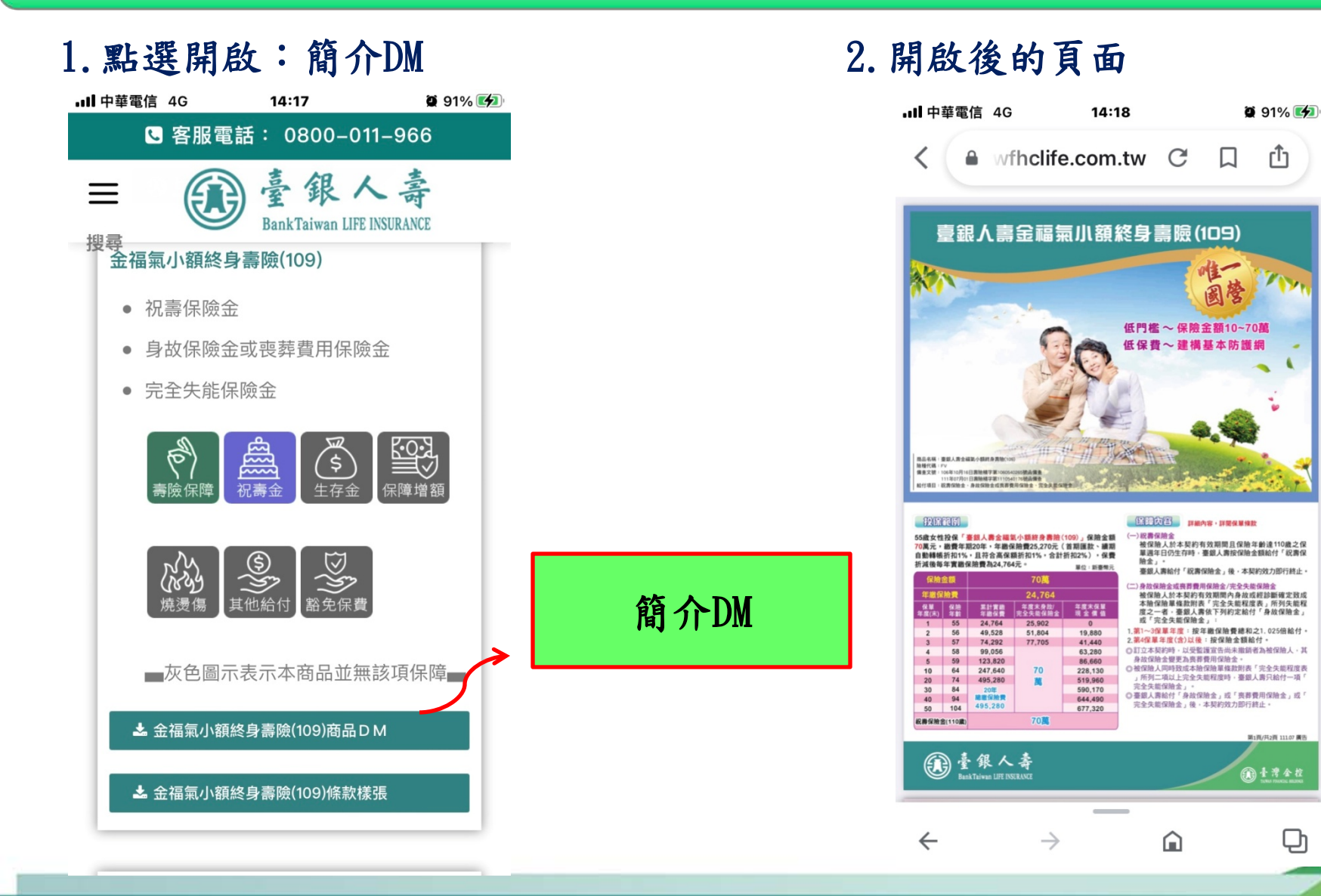

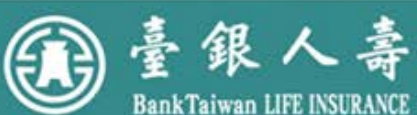

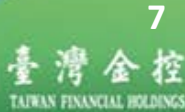

### ▶ 字體放大-手機或平板(示範文件: 簡介DM)

#### 3. 兩隻手指放在螢幕上, 往外滑動: 放大; 往內滑動: 縮小

ⅠⅠ 中華電信 4G 15:30 🖉 100% 🛃

#### 我保範例

55歲女性投保「臺銀人壽金福氣小額終身」 70萬元,繳費年期20年,年繳保險費25,27 自動轉帳折扣1%,且符合高保額折扣1%, 折減後每年實繳保險費為24,764元。

| 保險           | 金額            | 70萬          |                |  |  |  |  |  |  |  |
|--------------|---------------|--------------|----------------|--|--|--|--|--|--|--|
| 年繳保          | 險費            | 24,76        |                |  |  |  |  |  |  |  |
| 保單<br>年度(末)  | 保險<br>年齡      | 累計實繳<br>年繳保費 | 年度末身;<br>完全失能保 |  |  |  |  |  |  |  |
| 1            | 55            | 24,764       | 25,902         |  |  |  |  |  |  |  |
| 2            | 56            | 49,528       | 51,804         |  |  |  |  |  |  |  |
| 3            | 57            | 74,292       | 77,705         |  |  |  |  |  |  |  |
| 4            | 58            | 99,056       |                |  |  |  |  |  |  |  |
| 5            | 59            | 123,820      |                |  |  |  |  |  |  |  |
| 10           | 64            | 247,640      | 70             |  |  |  |  |  |  |  |
| 20           | 74            | 495,280      | 萬              |  |  |  |  |  |  |  |
| 30           | 84            | 20年          |                |  |  |  |  |  |  |  |
| 40           | 94            | 總繳保險費        |                |  |  |  |  |  |  |  |
| 50           | 104           | 495,280      |                |  |  |  |  |  |  |  |
|              |               |              |                |  |  |  |  |  |  |  |
| $\leftarrow$ | $\rightarrow$ | Â            | Сh             |  |  |  |  |  |  |  |

往外滑動: 放大 K

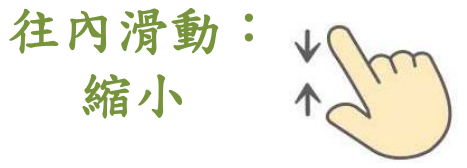

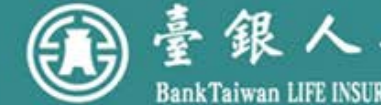

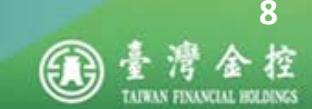

1. 部分使用裝置可能須自行下載該軟體,依其操作模式使用 A 大聲明讀 」 功能

#### 2. 點擊「 A<sup>N</sup> 大聲朗讀 」

BankTaiwan LIFE INSURANCE

| □ □ 直端-直統人等 × □ 金代         | ■顧給鼻療除109條款條目 × 十 - □ ×                                          |
|----------------------------|------------------------------------------------------------------|
| ← → C බ ⊡ https://www.twff | a.com.tw/wp-content/uploads/金福氣小類給身審險109條数種落.pdf                 |
| ·≔ 1 ≥9 Q                  | — + 🤉 🖂   🗅 頁面檢視   A <sup>®</sup> 大檗朗读 🐂 🖓 反白 🗸 🖉 清除   🛱 🖺   🖉 🕸 |
|                            | · · · · · · · · · · · · · · · · · · ·                            |
|                            | 本契約的解釋,應探求契約當事人的真意,不得拘泥於所用的文字:如有疑義時,以作有<br>利於被保險人的解釋為原則。         |
| 💶 A 🛷 🖾 📓 📄                | ) 4 💽 🔤                                                          |
| 自臺銀人                       | 壽                                                                |

TAIWAN FENANCIAL HOLDINGS

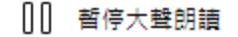

 $\geq$ 

朗讀上一個段落

3. 工具列:點擊「□

」 朗讀下一個段落

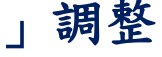

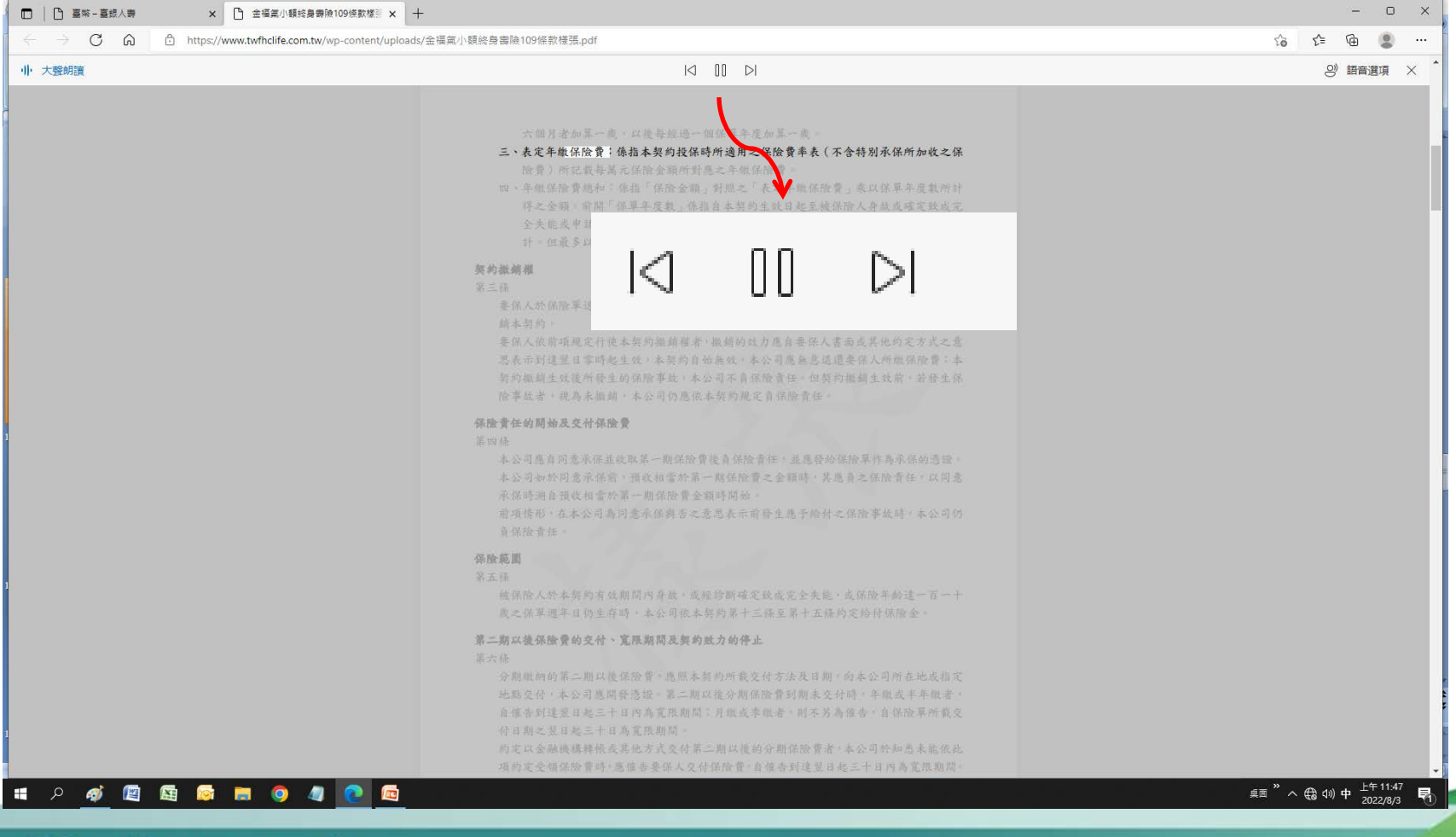

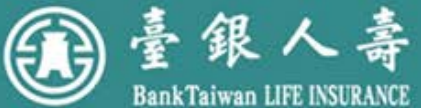

10 湾金打

#### 4. 工具列:點擊「 🙂 語譯項 」可自行調整朗讀「語速」、下拉「選擇語言」

|      | com.tw/wp-content/uploads/全福氣小額終身審險109條款樣張.pdf                                                                                                    | ζ <b>β ζ≡ (⊕ (8</b> )                                                                                                    |
|------|----------------------------------------------------------------------------------------------------|----------------------------------------------------------------------------------------------------|
| 大聲胡讀 | ○ DD ○ ○ ○ ○ ○ ○ ○ ○ ○ ○ ○ ○ ○ ○ ○ ○ ○                                                                                                    | 의 語音選項<br>速度                                                                                                    |
|      | 按費》所記载每萬元保險金額所對處之年散保<br>四、年繳保險費總和:係指「保險金額」對照之「<br>將之金額。前問「保單年度數」係指自本契約引<br>全失能或申請變更為展期定期保險當時所經過之週年數,未滿一週年者,以一週年<br>計,但最多以保險單當買所裁之本契約數費年期為限。                                                                                                    | 山口<br>選擇語音<br>Microsoft Zhiwei - Chinese (Tradition >                                                                                                    |
|      | 契約撤續欄<br>第三條<br>要保人於保險單退達的翌日起算十日內,保以書面或其他的定方式撤同保險單向本公司繳<br>額本契約。<br>要保人依前項規定行便本契約撤銷權者,撤銷的效力應自要保人書面或其他的定方式之落<br>思表示到這至日常時起生效,本契約自始無效,本公司應無急退還要係人所撤保险費;本<br>契約撤銷生效復所發生的保險事故,本公司不負保險責任。但契約撤銷生效前,若發生保<br>險事故者,視為未撤銷,本公司仍應依本契約規定負保險責任。                                                                                                    | Microsoft Hanhan - Chinese (Iraditional, Taiwan)<br>Microsoft Xaling - Chinese (Iraditional, Taiwan)<br>Microsoft Adri Online (Natural) - Arhikaans (South Africa)<br>Microsoft Millem Online (Natural) - Albanian (Abania)<br>Microsoft Michael Online (Natural) - Albanian (Abania)<br>Microsoft Michael Online (Natural) - Anbhair (Ethiopia)<br>Microsoft Meddes Online (Natural) - Ambaria (Ethiopia)<br>Microsoft Meddes Online (Natural) - Ambaria (Ethiopia)<br>Microsoft Meddes Online (Natural) - Ambaria (Ethiopia)<br>Microsoft Meddes Online (Natural) - Ambaria (Algeria)<br>Microsoft Adi Online (Natural) - Arabic (Algeria)<br>Microsoft Adi Online (Natural) - Arabic (Banain) |
|      | 保險責任的開始及定付保險實<br>第四條<br>本公司應自同意承保並成取菜一期保险費後負保險責任,並應貸給保險單作為承保的憑證。<br>本公司如於同意承保前,預效相當於第一期保險費之金額時,其處負之保險責任,以同意<br>承保時期自預收相當於第一期保險費金額時開始,<br>前項情形,在本公司為詞意承保與答之意思表示前發生應予給討之保險事故時,本公司仍<br>負保險責任。                                                                                                    | Microsoft Laia Online (Natura) - Arabic (Bahrain)<br>Microsoft Salma Online (Natura) - Arabic (Egypt)<br>Microsoft Shakir Online (Natura) - Arabic (Igypt)<br>Microsoft Bassel Online (Natura) - Arabic (Iraq)<br>Microsoft Sana Online (Natura) - Arabic (Iraq)<br>Microsoft Sana Online (Natura) - Arabic (Iordan)<br>Microsoft Fahed Online (Natura) - Arabic (Nuwait)<br>Microsoft Fahed Online (Natura) - Arabic (Nuwait)                                                                                                    |
|      | 保險範囲<br>第五條<br>核保險人於本契約有效期間內身故。或經诊斷確定致成完全失能,或保險年齡達一百一十<br>成之保單遇年日仍生存時,本公司依本契約第十三條至第十五條約定給付保險金。                                                                                                    |                                                                                                    |
|      | 第二期以後保险費的交付、寬限期間及契約效力的停止<br>第六條<br>分期值购的第二期以後保险費,應照本契約所載交付方法及日期,向本公司所在地或指定<br>地點交付,本公司應開營憑證、第二期以後分期保險費利期未交付時,年做或半年做者,<br>自催告到達翌日起三十日內為寬限期間;引做或季批者,則不另為僅告,自保险單所載交<br>付日期之翌日起三十日為寬限期間。<br>約定以会融機構轉程或其地方式交付第二期以後的分期保險費者,本公司於知悉未能很此<br>項約定受領除險費時,應僅告要保人交付保險費,自僅告到這翌日起三十日內為寬限期間。<br>邊寬限期間仍長交付者,本契約自寬限期間終下翌日起停止效力。如在寬限期間內發生保<br>除事故時,本公司防續保險責任。 |                                                                                                    |

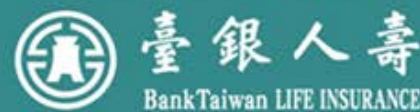

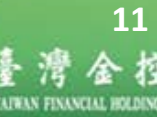

#### 5. 欲聽取特定段落,選取文字,按滑鼠「右」鍵,選取「 A<sup>A</sup> 大聲 開讀 諷頭

| □ □ 臺報-臺總人業 × □ 金福氣小額約身券除109倍款複計 × +                                                                                                    | - • ×                                                                                                    |
|----------------------------------------------------------------------------------------------------|----------------------------------------------------------------------------------------------------|
|                                                                                                    | 信 信 🖲 …                                                                                                    |
| □ 之9 Q<br>六個月者加算一歲,以後每經過一個保單.                                                                                                    | - + ⑦ □□   ① 頁面檢視   A <sup>*</sup> 大整朗演   ▽ 繪圖 ∨ ▽ 反白 ∨ ② 清除   □ □   2 ◎ <sup>*</sup> 年度加算一處。                                                                                                    |
| 三、表定年撤保险費:係指本契約投保時所適用<br>险費)所記載每萬元保险金額所對應之年4<br>四、年撤保险費總和:保指「保险金額」對照之<br>得之金額。前開「保單年度數」條指自本契<br>全失能或申請變更為展期定期保险當時所<br>計。但最多以保险單首百所載之本契約斷                             | 用之保險費率表(不含特別承保所加收之保<br>撤保險費。<br>之「表定年撤保險費」乘以保單年度載所計<br>現約生政日起至被保險人身故或確定致成完<br>經過之週年載,未滿一週年者,以一週年<br>醫年期為限。                                                                                            |
| <b>契約撤銷權</b><br>第三編<br>要保人於保險單送達的翌日起算十日內,得以書<br>銷本契約。<br>要保人依前項規定行使本契約撤銷權者,撤銷的<br>思表示到達翌日寧時起生效,本契約自始無效。                                                              | 等面或其他約定方式檢同保險單向本公司撤<br>約效力應自要保人書面或其他約定方式之意<br>,本公司應無息選選要保人所做保險費:本                                                                                                    |
| 契約撤銷生效後所發生的保險事故,本公司不引<br>險事故者,視為未撤銷,本公司仍應依本契約)<br>保險責任的開始及交付保險費                                                                                                    | ₩目總示 >                                                                                                    |
| 第四條<br>本公司應自同意承保並收取第一期保險費後負保<br>本公司如於同意承保前,預收相當於第一期保防<br>承保時溯自預收相當於第一期保險費金額時開引<br>前項情形,在本公司為同意承保與否之意思表示                                                              | [] 複製         Ctrl+C           Q、在規路中接尋「契約撤銷權 第三條 要保人於保險單送達的翌日起算十日内,得以書面」         []           [] 在創造電中接尋「契約撤銷權 第三條 要保人於保險單送達的翌日起算十日内,得以書面」         Ctrl+Shift+E           [] 和印         Ctrl+Shift+E |
| 資保险責任。<br>保險範圍<br>第五條<br>被保險人於本契約有效期間內身故,或經診斷码<br>歲之保單週年日仍生存時,本公司依本契約第                                                                                               | A <sup>3</sup> 大體時譜攝取項目       CA 标编取項目翻譯為中文(繁語)       ① 順時計說輯       Ctrl+]       ② 证時計說輯       Ctrl+[                                                                                                 |
| <b>第二期以後保險費的交付、寬限期間及契約效力的</b><br>第六條<br>分期撤納的第二期以後保險費,應照本契約所<br>出點立任,主公司專問發遷換。第二期以後保險                                                                                | 「                                                                                                    |
| 12.80文刊:本公司總圖預2302 第一期以後7月<br>自催告到達翌日起三十日內為寬限期間;月撤;<br>付日期之翌日起三十日為寬限期間。<br>約定以金融機構轉候或其他方式交付第二期以<br>項約定受領保險費時,應催告要保人交付保險費<br>逾寬限期間仍未交付者,本契約自寬限期間終了<br>險事故時,本公司仍負保險責任。 | 如用100月10日介入门町, 丁銀及丁丁銀有,<br>或季撤者, 則不另為催告,自保險單所載交<br>後的分期保險費者,本公司於知悉未能依此<br>許,自催告到達翌日起三十日內為寬限期間。<br>了翌日起停止效力。如在寬限期間內發生保                                                                                 |
| ा २ 🛷 🖻 🖼 👳 🛤 🔍 🧶 💽                                                                                                    | 魚面 <sup>**</sup> ∧ ⊕ 40) 中 <sup>上午 11:58</sup><br>2022/8/3 <b>早</b>                                                                                                    |

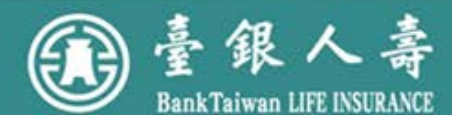

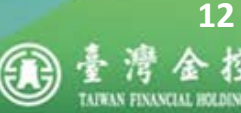

### 6. 工具列:點擊「×」關閉大聲朗讀

| □ □ □ 臺城-臺銀人泰 × □ 金福氣/          | - 編結島曹操109條款標則 × +                                                                                                    | - O X                                |
|---------------------------------|----------------------------------------------------------------------------------------------------|--------------------------------------|
| ← → C ⋒ ≜ https://www.twfhclife | <b>.com.tw</b> /wp-content/uploads/金福氣小額終身審驗109條款機張.pdf                                                                                                    | G C= @ 📮 …                           |
| 帅 大聲明讀                          | id OO Di                                                                                                    | 양) 語音選項 🛛 🗙                          |
|                                 | 六個月者加算一載,以後每該過一個保單年度加算一載。<br>三,表定年取保險費:係指本契約投保時所通用之保險費率表(不含特別不保所加收之保<br>險費)所記載每萬元保險金額所對應之年做保險費。與以保單年度載所計<br>將之金額,前閒「保單年度載」保指自本對約之或日起至被保險人身故或喘定效成完<br>公夫能或申請雙是為是點定期保證含時所經過之還年載,未属一週年者,以一週年<br>計。但最多以保險單當買所載之本契約做費年間為提。                                                                                                 | ×                                    |
|                                 | 契約撤銷機<br>第三條<br>要保人於保險單述達的壁目起算十日內,得以書面或其他約定方式檢阿保險單向本公司組<br>納本契約。<br>要保人依循項規定代後本契約與鎖權者,級銷的效力應自要保人書面或其他約定方式之意<br>思表示訂這壁目零時起生效。本契約自給無效,本公司處無意道還要保人所做保險費:本<br>契約級銷生效復所發生的保險事故。本公司不高保險責任。但契約級銷生效前,若發生保<br>險事成者,現為未繳銷,本公司仍應依本契約規定直保除責任。 保險責任的開始及交付保險實<br>第四條 本公司應有阿意來保重於取某一期保險實後負保險責任,遇應務約領險果作為承保的憑證。                       |                                      |
|                                 | 本公司如如何為不法則, 蒲牧相當方第一點体放實之主類時, 先為員之法預買其, 以內差<br>承保時漸負預收相當於第一期保設費金額時開始。<br>前項情形, 在本公司為何邊承保與否定意思表示前發生幾乎給討之保險事故時, 本公司仍<br>直保險責任。                                                                                                    |                                      |
|                                 | 保險範圍<br>第五條<br>確保险人於本契約有效期間內身故,或經診斷確定致成完全失能,或保險年龄達一百一十<br>成之保單週年日仍生存時,本公司依本契約累十三條至累十五條約定給付保險金。                                                                                                    |                                      |
|                                 | 第二期以後保險費的交付、寬限期間及契約效力的停止<br>而太修<br>分期做納的第二期以後保險費,應照本契約所載定付方法及日期。向本公司所在地或指定<br>地路交付,本公司應購幣憑證。第二期以後分期保險費到期未交付時。年做或半年取者,<br>自催告到達選日起三十日內為寬限期間;月載或來撤者。則不另為催告,自保險單所載交<br>付日期之翌日起三十日為寬限期間;月載或來撤者。則不另為催告,自保險單所載交<br>何日期之翌日起三十日為寬限期間,<br>如此定金融機構轉械或其他方式交付第二期以後約分期保險費者,本公司於知為未能依此<br>項約定定金額保險費時,應僅告要係人交付保險費,自催告到達翌日起三十日內為寬限期間。 |                                      |
| = P 🐠 😰 📾 👼 👼 🧕                 | 谷日期之型日起三十日為寬限期間。<br>的定以金融機構轉張或其他方式及付第二期以後的分期保險費者。本公司給知悉未能依此<br>項的定受領保險費時,應催告要保人及付保險費。自催合到達型日起三十日內為寬限期間。           ④         ①                                                                                                    | 真面 <sup>※</sup> へ Gà dù 中 上午<br>2022 |

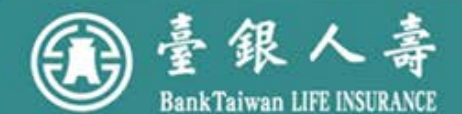

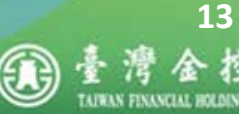

# 友善閱讀操作說明結束

若您對操作方式有任何疑問或想要了解其他相關資訊,請 洽臺銀人壽業務員、服務據點(免付費服務及申訴電話: 0800-011-966)或網站(網址:www.twfhclife.com.tw)

# Thanks for Your Time

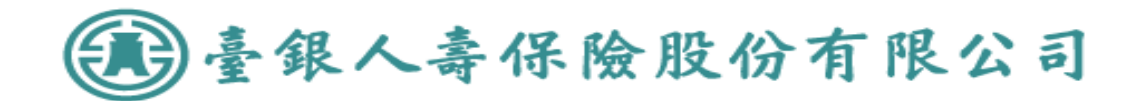

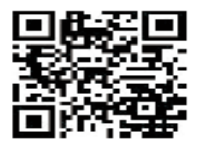

總公司地址:臺北市大安區敦化南路2段69號2~8樓/電話:(02)2784-9151 網址:www.twfhclife.com.tw 免付費服務及申訴電話:0800-011-966

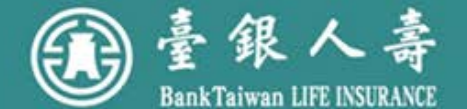

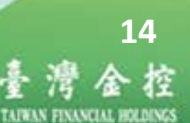